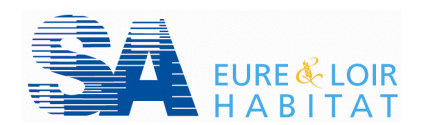

## Comment activer son espace locataire ?

## J'ai reçu un mail d'activation

- 1. Je clique sur le lien d'activation présent dans ce mail pour confirmer la création de mon compte.
- 2. Une fenêtre s'ouvre sur Internet pour créer mon profil.

| Modifier mon p | rofil 🔉                                         |
|----------------|-------------------------------------------------|
| *Courriel      | Veuillez saisir/corriger votre adresse courriel |
| *Mot de passe  |                                                 |
| *Confirmation  |                                                 |
|                | MODIFIER MON PROFIL                             |

- 3. Je saisis mon adresse mail (courriel)
- 4. Un mot de passe que j'ai choisi (8 caractères dont un chiffre).
- 5. Je confirme mon mot de passe en le saisissanr une 2<sup>ème</sup> fois.
- 6. Je clique sur le bouton MODIFIER MON PROFIL
- 7. J'accède à mon espace locataire.

## > Je n'ai pas reçu un mail d'activation

1. Je me connecte sur le site <u>Http://locataire.elhabitat.fr</u> et je clique sur :

| CRÉER MON COMPTE                |  |  |
|---------------------------------|--|--|
| N° Compte locataire             |  |  |
| Nom de famille / Raison sociale |  |  |
| Email                           |  |  |
| Confirmez votre email           |  |  |
| Mot de passe                    |  |  |
| Confirmez votre mot de passe    |  |  |

JE CRÉE MON COMPTE

- 2. Je saisis mes informations dans les champs à renseigner :
  - Mon numéro de locataire sans les zéros (présent sur votre avis d'échéance).
  - Mon nom de famille seulement.
  - Mon adresse mail.
  - Je choisis un mot de passe (8 caractères minimum dont 1 chiffre).
- 3. Je clique sur le bouton **ENVOYER** pour la création de mon compte.
- 4. Un mail est envoyé sur ma boite mail dans les minutes qui suivent.
- 5. Je dois <u>impérativement</u> cliquer sur le lien d'activation présent dans ce mail pour confirmer la création de mon compte.
- 6. La fenêtre de connexion à mon espace s'ouvre sur Internet.
- 7. Je saisis mon compte locataire sans les zéros et mon mot de passe.